Регистрация на Олимпиаду ЦПМ по робототехнике

## Осенний этап

Регистрацию команд на зимний этап ОЦПМ по робототехнике, осуществляет тренер команды.

 Регистрация/вход тренера команды в системе ЕСР (<u>https://reg.olimpiada.ru</u>).

| < > C 88   🚥 🔒 reg.olimpiada.ru   |                      |  |
|-----------------------------------|----------------------|--|
| ЕСР<br>Единая система регистрации |                      |  |
| вход                              | Вход в систему       |  |
| ДИПЛОМЫ<br>СЕРТИФИКАТЫ            | Логин                |  |
| поиск школы                       | Пароль               |  |
| АКТУАЛЬНЫЕ<br>РЕЗУЛЬТАТЫ          | Забыли пароль?       |  |
| <b>↓</b>                          | ВОЙТИ<br>РЕГИСТРАЦИЯ |  |

II. В разделе Регистрация, в конце списка в разделе «Командные мероприятия», выбрать «Зимний этап олимпиады ЦПМ по робототехнике, 2020 год, регистрация руководителя команды или воспользоваться прямой ссылкой на регистрацию тренера <u>https://reg.olimpiada.ru/register/cpm-robo-2021-open</u>

| АНКЕТА                   | Открытые регистрации                                                                                                    |                                           |  |
|--------------------------|----------------------------------------------------------------------------------------------------|-------------------------------------------|--|
| РЕГИСТРАНИЯ              | Название мероприятия                                                                                                    |                                           |  |
|                          | Школьный этап ВСОШ по информатике в городе Москве, 2020 год                                                                                                    |                                           |  |
| участвую<br>дипломы      | Школьный этап Всероссийской альнтандри школьников в городе Москва, 2020 год                                                                                               | 10 сентября<br>-<br>31 октября 2020<br>г. |  |
| CEDTIANIAKATH            | Открытая командная олимпиада по математике для 9-ых классов, 2020 год                                                                                                    | 11 ноября 2020 г.                         |  |
| ПОИСК ЦІКОЛЫ             | Конкурс "По муземи в тапочках", 2020 год                                                                                                    |                                           |  |
|                          | Тренировка по заданиям Турнира имени М.В. Ломоносова, 2020 год                                                                                                    |                                           |  |
| АКТУАЛЬНЫЕ<br>РЕЗУЛЬТАТЫ | Иранская геометрическая олимпиада, дубль в г. Москве, 2020 год                                                                                                    | 30 октября 2020<br>г.                     |  |
|                          | Запись на занятия команды Москвы по подготовке к этапам ВСОШ по технологии по направлению Техническое творчество; 2020 год                                                |                                           |  |
|                          | Московская олинглиада школьников по филологии, отборочный этап, 2020-2021 учебный год                                                                                     | 9 ноября 2020 г.<br>-<br>8 января 2021 г. |  |
|                          | Отборочное тестирование для участия в занятиях команды Москаы по подготовке к этапам BCOШ по истории (дополнительный набор для 9-11 классов). 2020 год                    | 2 ноября 2020 г.                          |  |
|                          | Школьный этап ВСОШ по робототехнике, рекомендованная практика, 2020 год                                                                                                   | 15-25 октября<br>2020 г.                  |  |
|                          | Олимпиада Эйлера, первый тур дистанционного этапа, 2020-2021 учебный год                                                                                                  | 15 ноября 2020 г.                         |  |
|                          | Поса регладована для учественсе, поселние на полнонее бълког, подлите в мессо с ресодание<br>Моссовская олимпияда школьникае / Турнир Городов<br>Мероприятия для учителей |                                           |  |
|                          | Название мероприятия Дата прос                                                                                                    | ясдения                                   |  |
|                          | Московский учитель, 2020 год, отборочный этап. 25 сентября<br>18 октября 2020 г.                                                                                          |                                           |  |
|                          |                                                                                                    |                                           |  |
|                          | Командные мероприятия                                                                                                    |                                           |  |
|                          | Название мероприятка                                                                                                    | Дата проведения                           |  |
|                          | Осенний этап олимпиады ЦПМ по робототехнике, 2020 год, регистрация руководителя команды 1 ного<br>                                                                        | ября<br>екабря 2020 г.                    |  |

III. Подтверждение данных тренера

Убедительная просьба, проверить анкетные данные и внести недостающую информацию. Внимание, все поля обязательные.

| ЕГИСТРАЦИЯ<br>УЧАСТВУЮ | Зимний этап олимпиады ЦПМ і       | по робототехнике, 2020-2021 учебный год<br>команды                                               | , регистрация руководителя     |  |
|------------------------|-----------------------------------|--------------------------------------------------------------------------------------------------|--------------------------------|--|
| дипломы                | Информация о руководителе команды |                                                                                                  |                                |  |
| РТИФИКАТЫ              | Фамилия                           | Имя                                                                                              | Отчество                       |  |
| иск школы              | Пол                               | Адрес электронной почты                                                                          | Телефон                        |  |
| (ТУАЛЬНЫЕ<br>ЕЗУЛЬТАТЫ | ⊙ж Ом                             |                                                                                                  |                                |  |
|                        | Хочу получать уведомления об      | изменениях в статусе участия по указанному адресу эле                                            | ктронной почты                 |  |
|                        |                                   |                                                                                                  |                                |  |
|                        |                                   |                                                                                                  | <b>7</b>                       |  |
|                        |                                   | Информация о школе                                                                               | -                              |  |
|                        | Логин СтатГрад                    | Информация о школе                                                                               |                                |  |
|                        | Логин СтатГрад                    | Информация о школе<br>Если Вы учитесь не в Москве, и у Вашей школы<br>заполните информацию о ней | нет логина в системе СтатГрад, |  |

Нажав на кнопку «редактировать», вы сможете перейди к правке данных анкеты. Следующий этап – отправка заявки.

| АНКЕТА<br>РЕГИСТРАЦИЯ З | регистрация                               | участие<br>робототехнике, 2020-2021 учебный г<br>команды                 | результаты<br>од, регистрация руководителя |  |  |
|-------------------------|-------------------------------------------|--------------------------------------------------------------------------|--------------------------------------------|--|--|
| УЧАСТВУЮ<br>ЛИПЛОМЫ     | Информация о руководителе команды         |                                                                          |                                            |  |  |
| СЕРТИФИКАТЫ             | Фамилия                                   | Имя                                                                      | Отчество                                   |  |  |
| СЕРТИФИКАТЫ             | Сидоров                                   | Петр                                                                     | Викторович                                 |  |  |
| юиск школы              | Пол                                       | Адрес электронной почты                                                  | Телефон                                    |  |  |
|                         | Ож ⊙м                                     | SidrPV@yandex.ru                                                         | +7 (098) 123-45-67                         |  |  |
|                         |                                           | Информация о школе                                                       |                                            |  |  |
|                         | Логин СтатГрад <sup>**</sup><br>sch779999 | Если Вы учитесь не в Москве, и у Вашей шко<br>заполните информацию о ней | пы нет логина в системе СтатГрад,          |  |  |
| •                       | поле, обязательное для заполнения         | ОТПРАВИТЬ                                                                |                                            |  |  |

IV. Регистрация команд

Обращаем ваше внимание, что тренер может зарегистрировать несколько команд. Просматривать информацию о поданных командах можно в разделе «Участвую». Также у тренера будет возможность редактировать информацию о команде.

| АНКЕТА                     | РЕГИСТРАЦИЯ                          | УЧАСТИЕ                       | РЕЗУЛЬТАТЫ                      |         |
|----------------------------|--------------------------------------|-------------------------------|---------------------------------|---------|
| РЕГИСТРАЦИЯ                | Зимний этап олимпиады ЦПІ            | М по робототехнике, 2020-2021 | учебный год, регистрация руково | одителя |
| УЧАСТВУЮ                   |                                      | команды                       |                                 |         |
|                            | Команды, которые Вы зарегистр        | ировали:                      |                                 |         |
| дипломы                    | Название                             | Категория                     | Участники                       |         |
| СЕРТИФИКАТЫ                | Название                             | Категория                     | Участники                       |         |
| СЕРТИФИКАТЫ<br>ПОИСК ШКОЛЫ | Название<br>ЗАРЕГИСТРИРОВАТЬ КОМАНДУ | Категория                     | Участники                       |         |

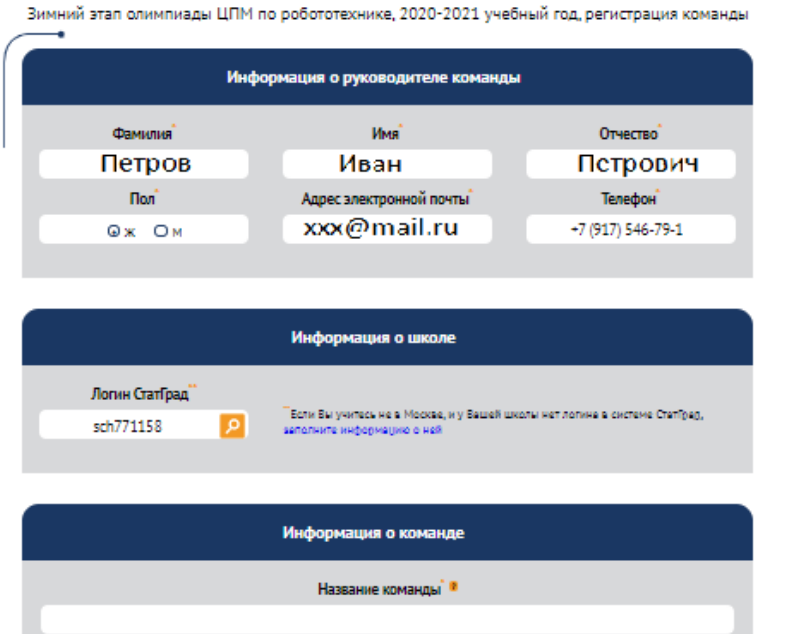

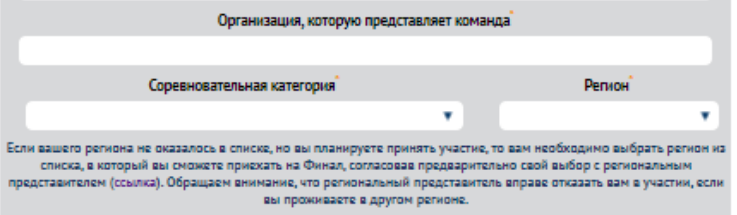

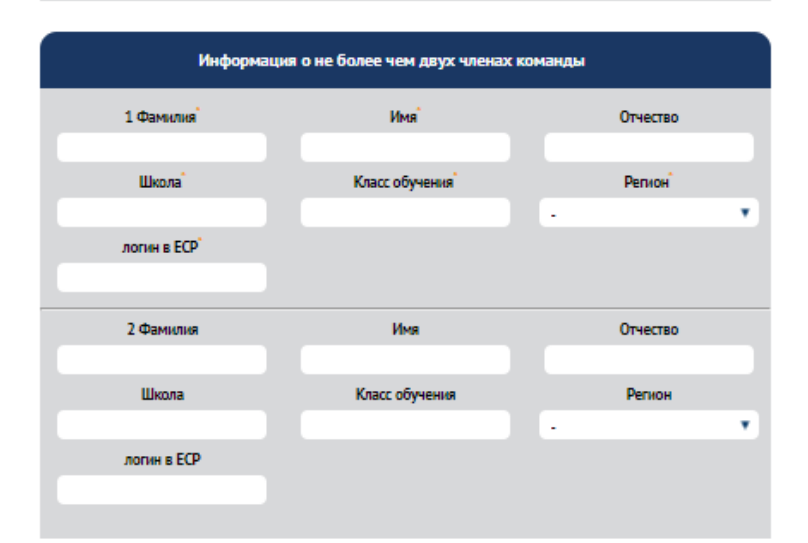

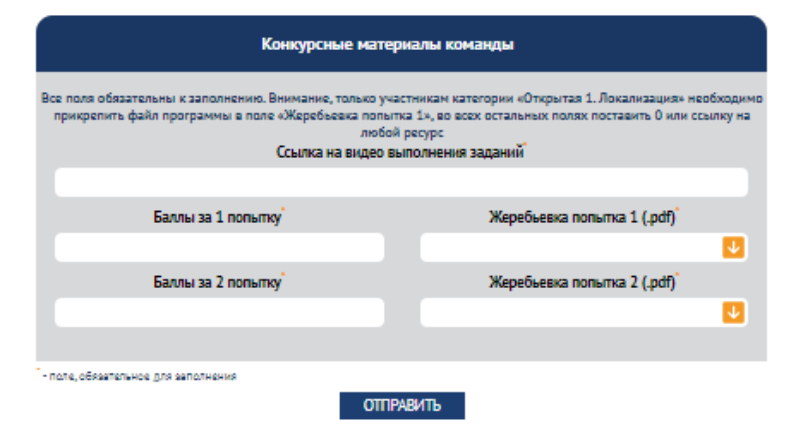

При регистрации команды, необходимо указать логины участников в системе ЕСР, что позволит ребенку увидеть в личном кабинете (раздел «Участвую») анкету команды, при необходимости внести изменения в свои данные, а также впоследствии получить электронный сертификат.

После заполнения полей с информацией о команде и её членах, необходимо подать конкурсные материалы. Вы сможете ознакомиться С требованиями краткими К видеоматериалам, которые составлены в соответствии с правилами проведения Олимпиады ЦПМ по робототехнике.

Обращаем внимание, что в поле «ссылка на видео выполнения заданий» необходимо разместить ссылку на видеохостинг YouTube (ссылка на каталог файлов не принимается).

Баллы за попытки выставляются командами самостоятельно, В соответствии с проведенными попытками на представленном конкурсном видео. Файлы Жеребьевки формируются попыток С использованием генераторов, расположенных на официальной странице мероприятия в разделе «Регламенты», в соответствии с проведенными попытками на представленном конкурсном видео.

Участники категории **Открытая 1. Локализация** прикрепляют файл с программой в поле «Жеребьевка попытки 1», во все остальные поля необходимо выставить 0 или ссылку на любой ресурс.

Обращаем ваше внимание, что зарегистрировать команду без подачи конкурсных материалов нельзя, но до окончания регистрации (03 апреля 2021) можно вносить изменения в любые поля, в том числе и конкурсные материалы.

 Просматривать информацию о поданных командах можно в разделе «Участвую».

| АНКЕТА                   | Мои регистрации                                                                                                |                 |       |
|--------------------------|----------------------------------------------------------------------------------------------------|-----------------|-------|
|                          | <u>Все</u> Учебный год <u>Последний год Три месяца</u>                                                         |                 |       |
| РЕГИСТРАЦИЯ              |                                                                                                    |                 |       |
| УЧАСТВУЮ                 | Название мероприятия<br>Зимний этап олимпиады ЦПМ по робототехнике, 2020-2021 учебный год, регистрация команды | Дата проведения | Баллы |
| дипломы                  | Зимний этап олимпиады ЦПМ по робототехнике, 2020-2021 учебный год, регистрация руководителя команды            |                 |       |
| СЕРТИФИКАТЫ              |                                                                                                    |                 |       |
| поиск школы              |                                                                                                    |                 |       |
| АКТУАЛЬНЫЕ<br>РЕЗУЛЬТАТЫ |                                                                                                    |                 |       |
| ВСОШ                     |                                                                                                    |                 |       |

Перейдя по любой из этих ссылок «Зимний этап олимпиады ЦПМ по робототехнике, 2021 год, регистрация команды», вы попадете на страницу с перечнем поданных команд.

| АНКЕТА     |          | регистрация                               | участие —                                               | РЕЗУЛЬТАТЫ                |
|------------|----------|-------------------------------------------|---------------------------------------------------------|---------------------------|
| ЕГИСТРАЦИЯ | 2        | L                                         | •                                                       | Ū.                        |
| УЧАСТВУЮ   | Зимни    | и этап олимпиады ЦПМ по                   | о робототехнике, 2020-2021 учебн                        | ыи год, регистрация коман |
| липломы    | Название | , которые Вы зарегистрирова.<br>Категория | ЛИ:<br>Участники                                        |                           |
|            | Tecr_1   | Старшая3_Локализация                      | Яблокова Веоника Федоровна,<br>Сливов Афанасий Петрович | РЕДАКТИРОВАТЬ             |
| РТИФИКАТЫ  | Тест-2   | Младшая3_Цепочка                          | Петров Сергей Игоревич                                  | РЕДАКТИРОВАТЬ             |
| риск школы | Tecr_11  | Младшая2_Координатная плоскость           | Кашин Иван Сергеевич                                    | РЕДАКТИРОВАТЬ             |
| КТУАЛЬНЫЕ  |          |                                           |                                                         |                           |
| LSYNDIATDI | ЗАРЕГИ   | СТРИРОВАТЬ ЕЩЕ ОДНУ КОМАН                 | ДУ                                                      |                           |